# マチコミ登録手順書

## ◎事前準備

- 1 下に記載されている「登録用メールアドレス」をご確認ください。 登録用メールアドレスがご不明な場合は、学校にお問い合わせください。
- 2 [@machicomi.jp] からのメールが受信できるように必ずドメイン指定受信設定をしてください。
  ※ドメイン指定受信設定をされない場合,登録後に学校からのメールが届かなくなる場合があります。
  ※ソフトバンクもしくは WILLCOM をご利用の方の場合,なりすまし救済リストに「@machicomi.jp」を登録してください。

#### ◎登録手順

### □スマートフォンの方

- ◆初めてマチコミアプリを使う方は,下の①から手続きをお願いします。
- ◆すでにマチコミアプリをご利用中でグループの新規登録・追加登録を行なわれる方は,アプリトップの「グループ追加」をタップし、下の⑧から手続きをお願いします。
- ◆きょうだいなど2人目以降を登録する場合は,アプリを開き⑦から手続きをお願いします。
- ★<u>「職業」「郵便番号」「お子さま人数」などを入力する画面になることがありますが、入力の必要はありません。「スキップして施設(アプリ)トップへ」をタップしてください。</u>
- ① ご利用の機種に対応したアプリ(無料)をインストールしてください。---
- アプリを起動し、指示に従ってログイン画面に進み「新規登録」をタップして ください。

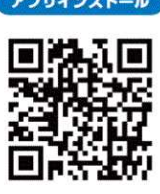

- ③ 利用規約をお読みいただき,「同意」をタップしてください。
- ④ 新規登録画面が表示されます。スマートフォンで受信可能なメールアドレスとパスワードを入力して「登録」をタップしてください。PIN コード(※1)は、必要に応じて入力してください。ここで認証コードの入力画面になりますが、「④」に届いたメールを開くと⑥から進められます。
- ⑤ 「④」のメールで送られた認証コード(※2)を確認して入力し、「認証」をタップします。 「スキップしてアプリトップへ」をタップするとアプリトップに進みます。⇒⑦へ
- ⑥ 届いたメールのURLを起動するとアプリが起動します。
- 「グループ追加」をタップしてください。
- ⑧ グループ登録画面が表示されます。「『登録用メールアドレス』を通知された方」をタップし、下の「登録用メールアドレス」を入力して、グループへの登録手続きを行ってください。

※<u>お名前は、お子様のお名前と、登録される方の続柄を下の例のように入力してください。</u>

| 名  | 前:姓   | 「近文」   | 名  | 「新一(母)」 | お子様の名前が近文新一で  |
|----|-------|--------|----|---------|---------------|
| ふり | がな:せい | 「ちかぶみ」 | めい | 「しんいち」  | の子線の石削が近く利一て、 |

⑨ 手続き後,「登録完了のお知らせ」が届けば完了です。

※1 登録されたメールアドレスが機種変更等で利用できなくなった際に使用するコードです。

※2 認証コードが届かない場合、「事前準備」の「ドメイン指定受信設定」をご確認ください。

#### □従来型携帯電話・PCの方

- 上記の「事前準備」を行い、上の「新1年生 登録用メールアドレス」宛てに空メールを送信して ください。手続きに必要な情報が折り返しメールで届きます。
- ② 返信メール内の「<従来型携帯電話をご利用の方>」の URL にアクセスしてください。
- ③ 画面の手順に沿ってグループの登録を行なってください。